## To reorder ID/envelope numbers

- 1. Click **Processes** on the main menu.
- 2. Click Reorder on the Family Processes tab.
- 3. Click Yes to make a backup, if you haven't already performed the daily backup.
- 4. Select either **Reorder by Family Name** or **Reorder by ID/Env Number**.
- 5. Click Next. For more information, see the topic Reorder Options.
- 6. Under Active Families/Members and Inactive Families/Members, enter the starting ID/Envelope number and the increment by which to increase the ID for each member type that you selected to reorder in the Begin New ID/Env Numbers at field. For example, you can enter a 10 for the New ID/Env Number and select to increase the next ID by 5. The next ID would be 15. (For more information, see the topic Reorder Options.)
- 7. Select Process All Families or Process Selected Families.
  - a. If choosing "Process Selected Families: To add more conditions to the family selection, click **<Click here to add a new condition**>.
  - b. Click **Next**. (For more information, see the topic The Family Selections Tab.)
- 8. In the Reorder ID/Env Numbers Process window, review the families selected.
  - a. To reorder, select Post Information.
  - b. To remove the family from posting, clear this check box.
- 9. Click Next.
- 10. If you do NOT want to print a report of the families removed, clear **Print a list of the information posted**.
- 11. Click Finish.
- 12. Click on **Data Sync** and then choose **Sync with Diocese**.
- 13. Run the Sync with Diocese.